## **Installing ituwitter on OS X 10.5**

\*\* The program will only install on OS X 10.5 or higher.

\*\* You must have an active Twitter account to use the updating program. See <u>www.twitter.com</u> for details.

- 1. Download the program from <u>http://www.c4.ca/ituwitter</u>
- 2. Unzip the package and start the Installer.

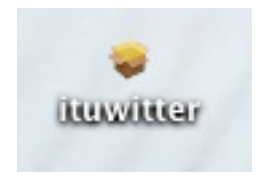

3. Follow the online instructions for installing the program.

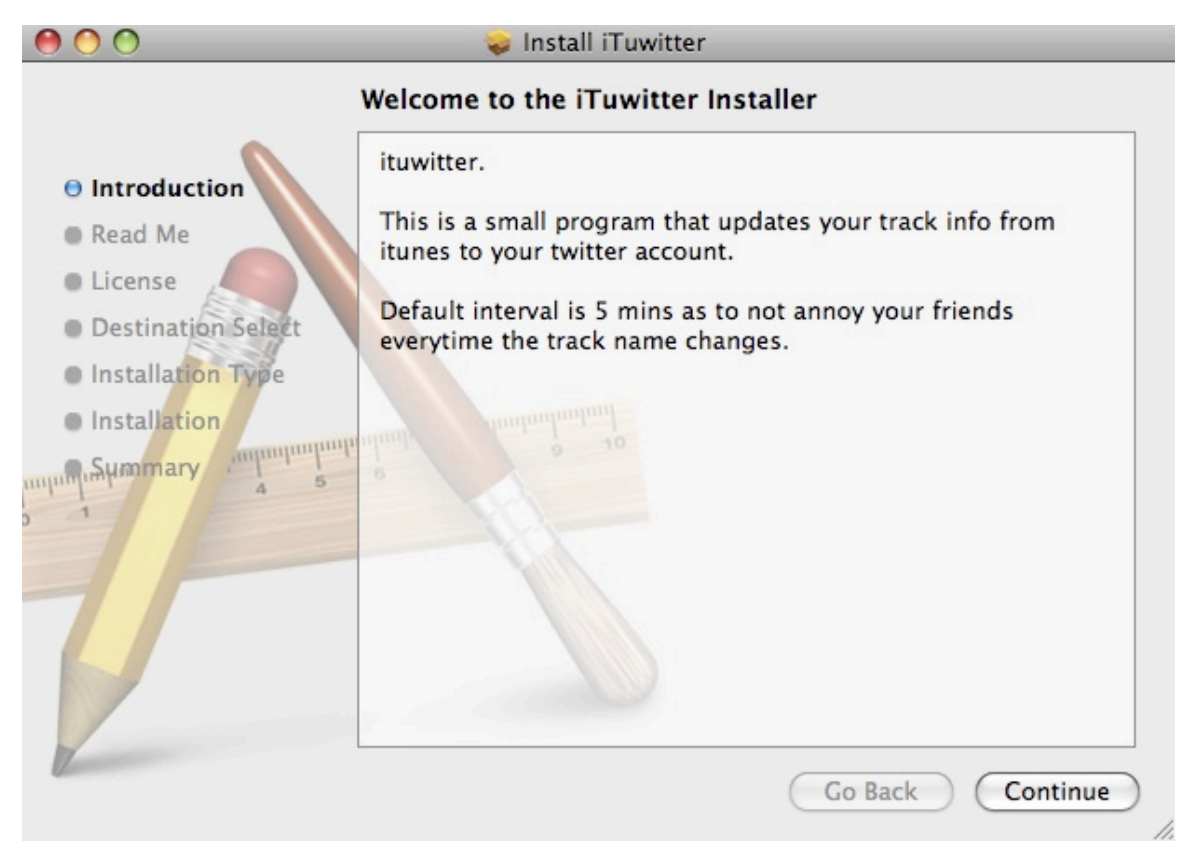

4. Start the application from your "Applications" directory, unless you choose to install it elsewhere.

| Applications     | 🕲 iSync    |
|------------------|------------|
| Documents Movies | 🗾 🕼 iTunes |
|                  | ituwitter  |
|                  | 强 iWeb     |

5. Configure your Twitter account with the program by going to the Preferences of the ituwitter program, then the Twitter tab.

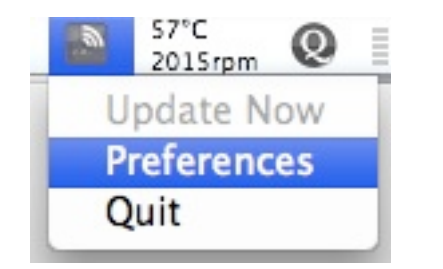

| 00                                                         | Preferences                                                                                                    |
|------------------------------------------------------------|----------------------------------------------------------------------------------------------------|
| ſwitter Account                                            | General Twitter                                                                                                    |
| iTuwitter does n<br>requires that you<br>to the Twitter we | ot need your password to update to Twitter. It only<br>u authorize it. This is a process which will take you<br>ebsite to give it access. |
| Venitoring                                                 | Start Authentication method                                                                                                    |
| Enable track id u<br>(Setting this value I                 | updates and update every 5 minutes<br>below 5 minutes will probably annoy your twitter friends.)                                          |
|                                                            |                                                                                                    |
| tartup                                                     |                                                                                                    |
| itartup                                                    | n on startup                                                                                                    |

5. Start the Authentication process, this will allow ituwitter to send updates to your Twitter account. We do not need or store the username and password. If you are already logged into your account in your default web browser you will only be asked to accept, otherwise you must first login to the account.

| An application would like to connect to your account<br>The application ituwitter by would like the ability to access and update your data on Twitter. This application plans to use Twitter for logging you in in the future. Sign out if you want to connect to an account other than bryan_m.<br>Allow ituwitter access? | Twitter takes your privacy<br>very seriously.<br>Please ensure that you<br>trust this website with<br>your information before<br>proceeding!<br>By clicking "Allow" you<br>continue to operate under<br>Twitter's Terms of Service.<br>You may revoke access to<br>this application at any time<br>by visiting your Settings<br>page. |
|----------------------------------------------------------------------------------------------------|----------------------------------------------------------------------------------------------------|
|----------------------------------------------------------------------------------------------------|----------------------------------------------------------------------------------------------------|

6. Twitter will return a PIN number which must be entered into the application.

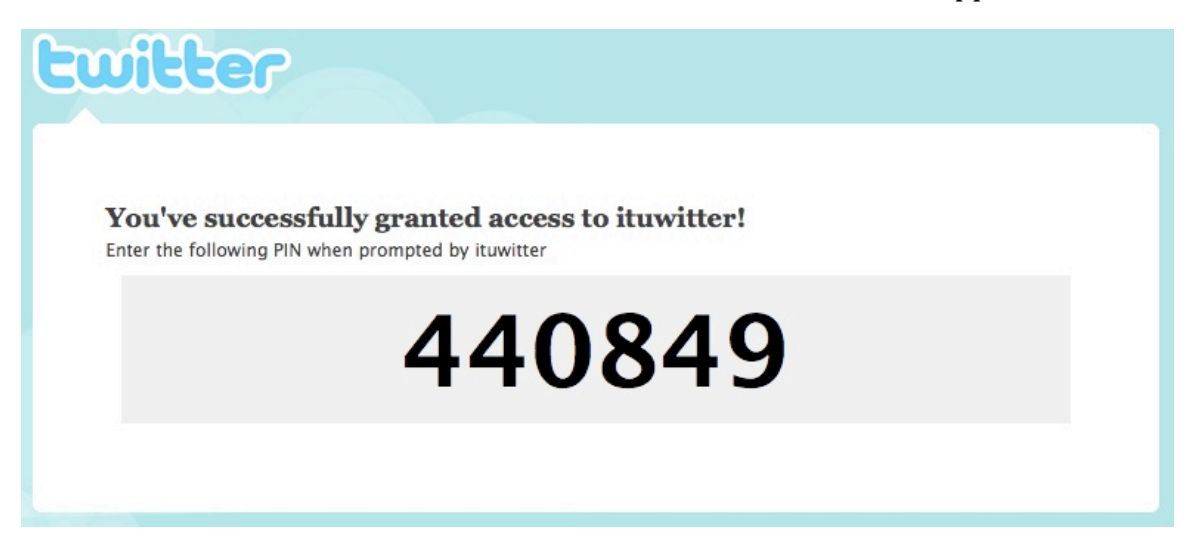

7. Enter this PIN into the itwitter application and send.

| $\Theta \cap \Theta$ | Authorization PIN                               |
|----------------------|-------------------------------------------------|
|                      | Twitter will provide a PIN after Authorization. |
|                      | Enter the PIN and Authorize                     |
|                      | 440849                                          |
|                      | Authorize PIN                                   |
|                      |                                                 |

8. You should receive back a validation window.

|       | Authorization Success                        |
|-------|----------------------------------------------|
| a.at. | Access Token Received and Stored in Keychain |
| _     | ОК                                           |

9. The you can enable track monitoring and startup

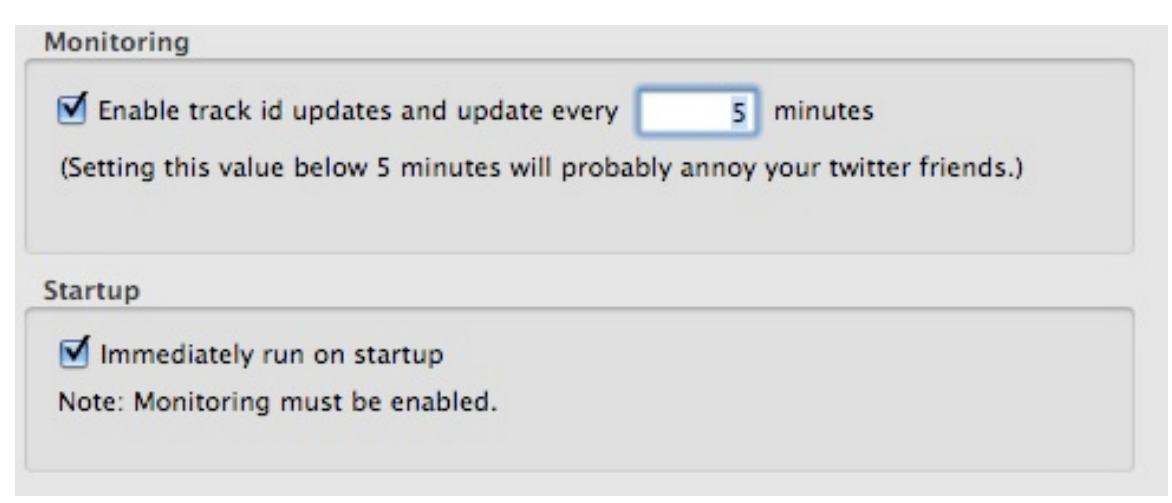

7. Close the Preferences window and start up itunes. The Task bar icon will change to blue when tracks are received and updates can be made.

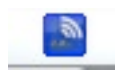

8. Check your Twitter account for updates.